## 【Thunderbird 編】

下記の手順で新しいメールサーバへの接続設定を行ってください。

 Thunderbird を立ち上げてメニューバーの「ツール」→「アカウント設定」をクリック ※Thunderbird を立ち上げ時サーバの設定が変更されているので送受信には失敗してエラーがでますが無視 してください。

| フイル(ビ)       編集(E)       表点(E)       外点(E)       ハフ(L)         ● 作成       手やか       子ドン(A)       Ctrl+Shift+B <ctrl+k>       P       =         ● 200-00-07-00-00-00       マナン(A)       Ctrl+Shift+B      <ctrl+k>       P       =         ● 200-00-07-00-00       Ctrl+Shift+B      <ctrl+k>       P       =         ● 200-00-07-00-00       マナン(A)       Ctrl+Shift+B      <ctrl+k>       P       =         ● 200-00-07-00-00       マナン(A)       Ctrl+Shift+B      <ctrl+k>       P       =         ● 200-00-07-00-00       マナン(A)       Ctrl+Shift+B      <ctrl+k>       P       =         ● 200-00-07-00-00       マナン(A)       Ctrl+Shift+B                                                  </ctrl+k></ctrl+k></ctrl+k></ctrl+k></ctrl+k></ctrl+k>                                                                                                    | ©cc.nagova-u.ac                                                                                                    |                                                                                                    | • • <u>×</u> |
|----------------------------------------------------------------------------------------------------|----------------------------------------------------------------------------------------------------|----------------------------------------------------------------------------------------------------|--------------|
| <ul> <li>● 2 中成 ■ チャット ▲ アドレス係 ● アドレス係 ● アドレス係 ● アドレス係 ● アドレス係 ● アドレス係 ● アドレス係 ● アドレス係 ● アドレス ● アドレス ● Prove ● Prove ● Prov</li></ul> | ファイル(E) 編集(E) 表示(V) 移動(G) メッセージ(M)                                                                                                    |                                                                                                    |              |
| Pcc.nagoya-u.ac.jp       Cn+1         WHULDPHILL       Cn+1         WHULDPHILL       Cn+1         WHULDPHILL       Cn+1         WHULDPHILL       Cn+1         WHULPHILL       Cn+1         WHULPHILL       Cn+1         WHULPHILL       Cn+1         WHULPHILL       Cn+1         WHULPHILL       Cn+1         WHULPHILL       Cn+1         WHULPHILL       Cn+1         WHULPHILL       WHULPHILL         WHULPHILL       WHULPHILL                                                                                                    | 2受信 ▼ 🖋作成 ■チャット 🛔 アドレス帳                                                                                                    | マイレス橋(B) Ctrl+Shift+B <ctrl+k></ctrl+k>                                                                                                    | ₽ ≡          |
| <ul> <li>高度な機能</li> <li>メッセージを検索する</li> <li>メッセージフィルタの設定を変更する</li> <li>購読するフォルダを管理する</li> <li>オフライン作業の設定を変更する</li> </ul>                                                                                                    | <ul> <li>▶ Cc.nagoya-u.ac.jp</li> <li>▶ 受信レイ(1)</li> <li>▶ 受信レイ(1)</li> <li>▶ ○</li> <li>▶ ○</li></ul> | 保存したファイル(L)       Ctrl+J         アドカン(A)       (Ctrl+J)         アドカン(A)       (Ctrl+J)         アドカン(A)       (Ctrl+J)         アドカン(A)       (Ctrl+J)         アドカン(A)       (Ctrl+J)         アドカン(A)       (Ctrl+Shift)         フボルグニンジイルダを運用(L)       (Ctrl+Shift)         運転メールズールジーを満取(C)       (Ctrl+Shift)         運転をごデータのインボート(M)       (Ctrl+Shift)         見近の屋壁を消去(L)       アカシト移産(S)         オブヨコア(D)       新しいアカウントを作成する |              |
|                                                                                                    | ■ 80×0_K205.045                                                                                                    | <ul> <li>高度な機能</li> <li>メッセージを検索する</li> <li>メッセージフイルタの設定を変更する</li> <li>購読するフォルグを管理する</li> <li>オフライン作業の設定を変更する</li> </ul>                                                                                                    |              |

2. 受信サーバの設定を変更します。nuccメールの「サーバ設定」を選択。

サーバ名が cc.nagoya-u.ac.jp になっている場合 nucc.cc.nagoya-u.ac.jp に変更

ポートを993、セキュリティ設定、接続の保護SS/TLS、認証方式通常のパスワード認証としください。

| アカウント設定                                                                                                    |                                                                                                    |    |
|----------------------------------------------------------------------------------------------------|----------------------------------------------------------------------------------------------------|----|
| サーバ設定<br>14月20-05月00-01月2                                                                                                    | サーバ設定                                                                                                    |    |
| 編集とアドレス入力<br>迷惑メール<br>同期とディスク領域                                                                                                    | サーバ名(S): ポート( <u>P</u> ): 993 ⇒ 既定値: 993<br>ユーザ名( <u>N</u> ):                                                                      |    |
| 開封確認<br>セキュリティ<br>♪                                                                                                    | セキュリティ設定<br>接続の保護(Let: SSL/TLS ><br>認証方式(I) 通常の/(27-ド認証 >                                                                          |    |
| <ul> <li>▷</li> <li>▷</li> <li>▷</li> <li>▷</li> <li>□</li> <li>カルフォルダ</li> <li>迷惑メール</li> <li>ディスク領域</li> <li>送信 (SMTP) サーバ</li> </ul> | サーバ設定  ✓ 新着メッセージがないか起動時に確認する(C)  ✓ 新着メッセージがないか(Y) 10 → 分ごとに確認する メッセージを削除する時:   ④ 次のフォルダに移動する(Q): Trash ▼  ○ 削除済みとマークする(K)          |    |
|                                                                                                    | <ul> <li>メッセージの保存</li> <li>終了時に受信トレイを整理 (expunge) する(E)</li> <li>終了時にごみ箱を空にする(X)</li> <li>メッセージの保存先:</li> <li>C:¥Users*</li> </ul> | )  |
| アカウント操作(A)・                                                                                                    |                                                                                                    |    |
|                                                                                                    | ОК <b>‡</b> рУ                                                                                                    | セル |

3. 送信サーバの設定を変更します。

送信 (SMTP) サーバを選択して nucc メールを選択して編集をクリック

|                                                                                                    | アカウント設定                                                                                                    |
|----------------------------------------------------------------------------------------------------|----------------------------------------------------------------------------------------------------|
| ④ @cc.nagoya-u.ac<br>サーバ設定<br>送信控えと特別なフォルダ<br>編集とアドレス入力<br>迷惑メール<br>同期とディスク領域<br>開封確認<br>セキュリティ     ▶     ●                                                                                                    | 送信 (SMTP) サーバの設定         複数の差出人情報を管理している場合、使用する送信 (SMTP) サーバをこのリストから選択できます。[既定のサーバを使用する] を選択すると、このリストの既定のサーバを使用します。         ③ を選択すると、このリストの既定のサーバを使用します。         ● nucc.cc.nagoya-u.ac.jp (既定)         ● nucc.cc.nagoya-u.ac.jp (既定) |
| <ul> <li></li> <li></li> <li>&lt;</li></ul> | 説明: <なし><br>サーバ名: nucc.cc.nagoya-u.ac.jp<br>ポート: 25<br>ユーザ名:<br>認証方式: 通常のパスワード認証<br>接続の保護: STARTTLS                                                                                                    |
| 迷惑メール<br>ミバウ版は<br>送信 (SMTP) サーバ                                                                                                    |                                                                                                    |
| 7/J2/13€1F( <u>Δ</u> )                                                                                                    | OK キャンセル                                                                                                    |

4. 送信サーバの設定画面が表示されましたら

サーバ名が cc.nagoya-u.ac.jp になっている場合 nucc.cc.nagoya-u.ac.jp に変更 ポート番号 465 接続保護 SSL/TLS 認証方式通常のパスワード認証を選択してください。 これで新しいサーバの切り替えは完了です。新しいサーバでメールの送受信が行えます。

| 送信 (SMTP) サーバ 🛛 💙                       |  |  |
|-----------------------------------------|--|--|
| 設定<br>説明( <u>D</u> ):                   |  |  |
| ガーハ名(5):<br>ポート番号(P): (465) 既定値:465     |  |  |
| セキュリティと認証<br>接続の保護( <u>N)</u> SSL/TLS V |  |  |
| 認証方式(I):   通常のパスワード認証                   |  |  |
| OK キャンセル                                |  |  |

※新しいサーバに接続後メールが同期をとるためメーラー上に表示されているメールは消える場合がございま す。新しいメールサーバには切り替え前の受信フォルダ等の内容は別の場所に保存されています。

## 【旧サーバで保存されているメールを見る方法】

新サーバへ切り替え後は、旧サーバで閲覧していたメールはそのままの状態では見ることができません。(ロー カルフォルダに保存されているメール除く)下記の方法で旧サーバの保存されていたメールを表示できますので、 必要に応じてメッセージの移動やコピーを行ってください。

1.nuccのメールを選択して右クリック「購読(B)」を選択してください。

| 図                                                                                                    |                                                                                                    |                                                  |  |  |
|----------------------------------------------------------------------------------------------------|----------------------------------------------------------------------------------------------------|--------------------------------------------------|--|--|
|                                                                                                    |                                                                                                    |                                                  |  |  |
| <ul> <li>◎cc.nagoya</li> <li>◎ 受信トレイ (1)</li> <li>○</li> <li>○</li></ul> | ・u.ac.jp           メッセージを取得する( <u>G</u> )           新しいウィンドウで開く( <u>Q</u> )           新しいウブで開く( <u>T</u> )           メッセージを検索( <u>S</u> )           購読( <u>B</u> )           新しいワオルダ( <u>N</u> )           設定( <u>E</u> ) | hunderbird Mail -<br>メール<br>メッセージを読む<br>メッセージを書く |  |  |
| ▶ 107 ごみ箱<br>▲ 送信トレイ                                                                                                    |                                                                                                    | アカウント                                            |  |  |

2.サーバ内に保存されているすべてのフォルダが表示されますので。 必要なものを選択して押して表示されるようにしてください。 旧サーバの受信メールは「old\_nucc」に保存されています。 それ以外のフォルダは旧サーバで表示されていたフォルダ名の頭に「old\_」とついています。

| IMAP フォルダとニュースグループの購請                                                                                     | 売 ×                                                                       |
|----------------------------------------------------------------------------------------------------|---------------------------------------------------------------------------|
| アカウント(A):       @cc.nagoya-u.ac.jp         次を含む項目を表示(①):       フォルダー覧(L)               購読するフォルダを選択してください: | <<br>م                                                                    |
| ▲ INBOX<br>→ テスト<br>→ Archives<br>→ Drafts<br>→ JunkMail<br>→ Sent<br>→ TEST<br>→ Trash<br>✓              | ▲ 購読( <u>S</u> )<br>購読を解除( <u>U</u> )<br>更新( <u>R</u> )<br>中止( <u>T</u> ) |
|                                                                                                    | 0K キャンセル                                                                  |

Thunderbird 上に表示されるようになります。
 必要に応じてメールを任意のフォルダに移動させてください。
 移動に成功したメールは削除しても問題ございません。

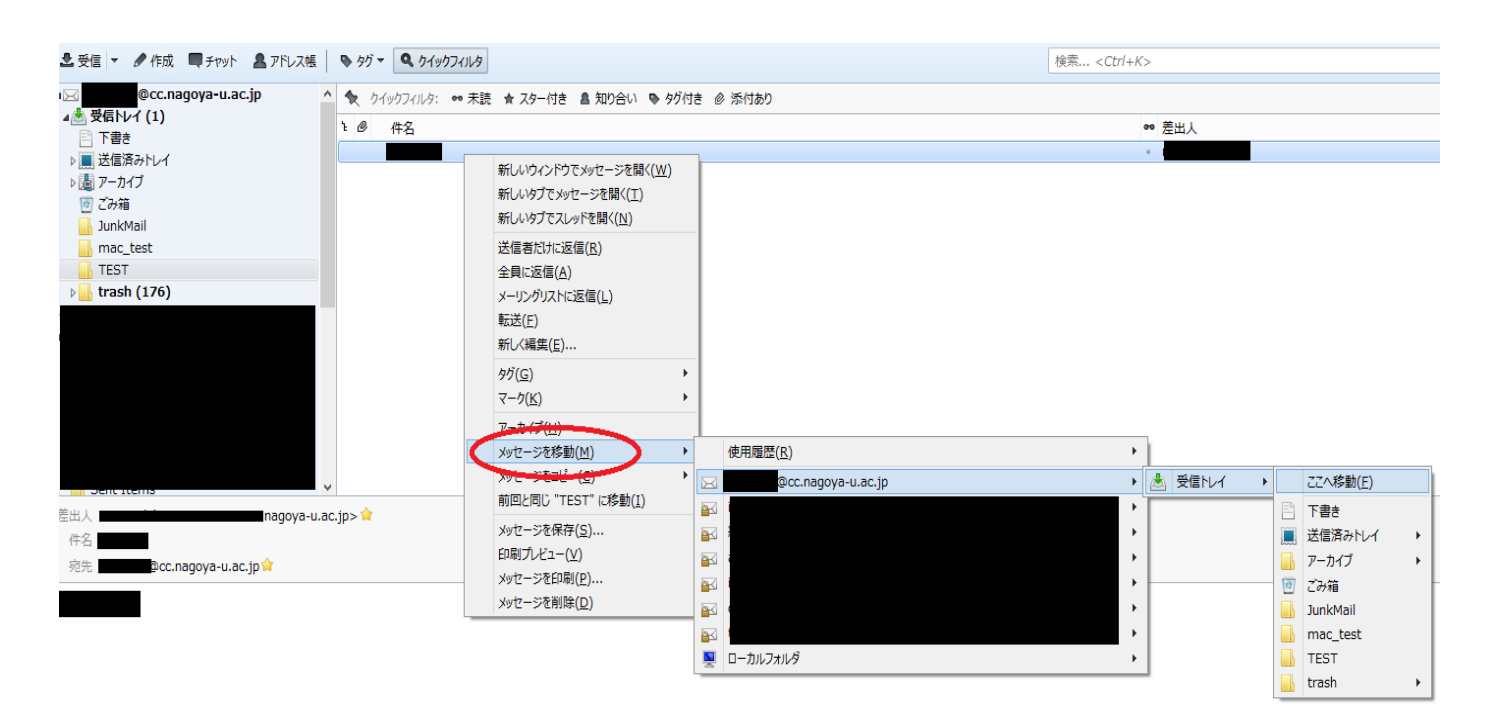